附件1

## 公务出差事前审批注意事项及使用指南

一、流程介绍:

我校工作人员因公到徐州市城区(包括铜山区、贾汪区) 以外地区(不含出国出境)出差,出行前通过本流程申请审 批,相关部门负责人、分管校领导审批。挂职、借调往返任 职地和家庭主要居住地、科研差旅(财务项目号 92、94 开 头的个人科研经费)无需审批。

二、注意事项:

(一)申请日期

务必在出差日前申请并完成审批,流程不支持出差后补 审批。

(二) 姓名栏工号的填写

姓名栏输入工号时,需输入"一卡通号"。

(三)打印或保存公务出差事前审批单

审批完成后,经办人需在流程内完成"确认",方可打印或保存审批单。

(四) 出差事前审批权限

(1) 校级领导出差由校长办公室主任代为审批。

(2)机关部门、直属业务单位主要负责人出差,由分 管校领导审批或部门负责人互签,本部门其他人员出差由主 要负责人审批。

(3)学院主要负责人出差,由党政负责人(书记或院长,下同)互签,学院其他人员出差由党政主要负责人审批。党政负责人共同出差的,由学院"一支笔"审批,"一支笔"亦共同出差或党政负责人为"一支笔"的,由分管校领导审批。

(五)超标准和乘坐飞机审批权限

(1) 机票价格高于同路线高铁可乘坐等级标准最高票价由分管校领导审批。

(2) 超标准乘坐交通工具由分管校领导审批。

(六)将公务出差事前审批单作为附件上传到智能报销 系统。

三、电脑端操作流程

登录信息门户—服务大厅—服务事项—打开"公务出差 事前审批流程"(可根据服务分类"办公事务"或首字母拼 音检索查询)—填写相关信息(出差人数较多时可选择 excel 模板导入出差人信息)—选择提交—按审批要求选择审批人 (无特殊情况,部门选择单位正职、学院选择书记或院长审 批)—审批完成后,在"我的事项"待办事项中点击查看详 情—点击确认—选择打印。

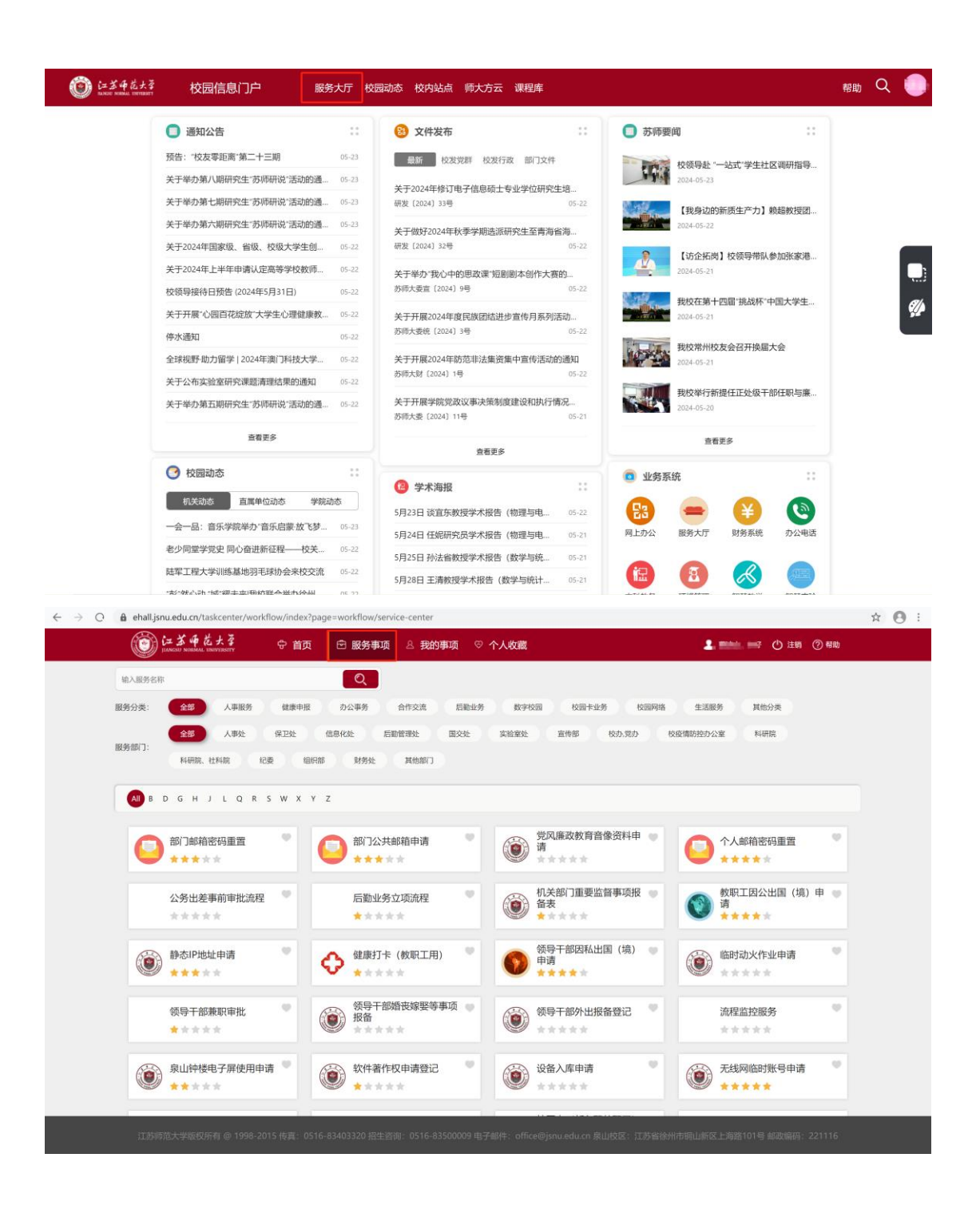

| () () () () () () () () () () () () () ( | ● 首页                        | 記 服务事项          | 个人收藏                                    |                                  | 🌡 📫 你好 🕐 注销 (  | ② 帮助             |
|------------------------------------------|-----------------------------|-----------------|-----------------------------------------|----------------------------------|----------------|------------------|
| 输入服务名称                                   |                             | Q               |                                         |                                  |                |                  |
| 服务分类: 全部 人                               | 事服务 健康申报                    | 办公事务 合作交流 后勤业务  | き 数字校园 ち                                | 园卡业务 校园网络                        | 生活服务 其他分类      |                  |
| 服务部门: 全部 实                               | 验室处 宣传部                     | 校办党办 科研院 科研院、社社 | 4院 纪委 组织                                | R部 财务处 其他部门                      | 1              |                  |
|                                          |                             |                 |                                         |                                  |                |                  |
| AII D G J L Q R                          | S X Y Z                     |                 |                                         |                                  |                |                  |
| 光网 施 水地在                                 | 2.63.29.91 中                |                 |                                         |                                  |                |                  |
| 克凡康政教育書                                  | 副家页科中                       | 公务出差事前审批流程      | (1) (1) (1) (1) (1) (1) (1) (1) (1) (1) | 重安监督争坝报                          | 领导干部兼职审批       |                  |
|                                          |                             | ****            |                                         | *                                | ****           |                  |
| 领导干部婚丧城 振务                               | 家娶等事项 💿 🎧                   | 🕥 领导干部外出报备登记 🌷  | 泉山钟楼                                    | 电子屏使用申请 🔍 🚺                      | 💫 软件著作权申请登记    |                  |
| *****                                    |                             | ****            | ****                                    | *                                | <b>9</b> .**** |                  |
|                                          |                             |                 | () 中注港福                                 |                                  |                |                  |
| (2) (2田八年甲頃                              |                             |                 |                                         | Stepin                           |                |                  |
|                                          |                             |                 |                                         |                                  |                |                  |
| () 用印申请                                  |                             | 预算调整申请          | () 专利申请                                 | 登记 🔍                             |                |                  |
| ****                                     |                             | ****            | ****                                    | *                                |                |                  |
|                                          |                             |                 |                                         |                                  |                |                  |
|                                          |                             |                 |                                         |                                  |                |                  |
|                                          |                             |                 |                                         |                                  |                |                  |
|                                          |                             |                 |                                         |                                  |                |                  |
| 江苏师范大学版权所有 @                             |                             |                 |                                         |                                  |                |                  |
| - 八水山英語語中語語 山北本主 1857                    |                             |                 |                                         |                                  |                | Mick IX Lancaure |
| 二 公开司左争册单弧弧程:甲硝八項与<br>思応                 |                             |                 |                                         |                                  |                |                  |
|                                          |                             |                 |                                         |                                  |                |                  |
| 6                                        | 前行长雨龙                       | 1 2             |                                         |                                  |                |                  |
| (i                                       | JIANGSU NORMAL UNIT         | VERSITY         |                                         |                                  |                |                  |
|                                          |                             | 公务出差事           | 前审批流程                                   |                                  |                |                  |
|                                          |                             | 104             |                                         |                                  |                |                  |
|                                          |                             | ₩1 上传出差人员名单     |                                         | 出差人员名单模板下载                       |                |                  |
|                                          | 出差人信息•                      | 姓名              | 部门 计划财务处                                | ₩务<br>▼ 科员                       |                |                  |
|                                          |                             | ◎新増             |                                         |                                  |                |                  |
|                                          | 是否经费部门的党政负责人.<br>"一支笔"共同出差。 | 、 ○是 ●否         | 经费来源部门*                                 | 计划财务处                            | ×              |                  |
|                                          | 预计出差开始时间•                   | 2024-05-24      | 预计出差结束时间•                               | 2024-05-25                       |                | Q                |
|                                          | 拟定出差路线•                     | 徐州一南京一徐州        |                                         |                                  |                |                  |
|                                          | 出差事由*                       | 参加会议            |                                         |                                  |                |                  |
|                                          | 是否租车+                       | C               | 是                                       | • 否                              |                |                  |
|                                          | 是否有住宿发票。                    |                 | 是                                       | · 否                              |                |                  |
|                                          | 是否来坐飞机。<br>是否超标准乘坐交通丁目。     |                 | /定<br>)是                                | <ul> <li>合</li> <li>香</li> </ul> |                |                  |
|                                          |                             | 经费部             | <br>门审批                                 | - 14                             |                |                  |
|                                          | 审批意见•                       | 审批人             |                                         | 审批日期•                            |                |                  |
|                                          | 备注                          |                 |                                         |                                  |                |                  |
|                                          | ethill also 171             | 分管校领            | <b></b> 硕导审批                            |                                  |                |                  |
|                                          | marr music                  | Dec THY A       |                                         | CT NT HI DOA                     |                |                  |

|                                                                                    |                                                                                                    |                                                                                                    |                                                                                                   |                         | đ                                                                                                    | 8 |
|------------------------------------------------------------------------------------|----------------------------------------------------------------------------------------------------|----------------------------------------------------------------------------------------------------|---------------------------------------------------------------------------------------------------|-------------------------|----------------------------------------------------------------------------------------------------|---|
|                                                                                    | A MAN                                                                                                    | ~                                                                                                    |                                                                                                   |                         |                                                                                                    |   |
|                                                                                    | JIANGSU NORMAL UNIVER                                                                                                    | isity                                                                                                    |                                                                                                   |                         |                                                                                                    |   |
|                                                                                    |                                                                                                    | 公务出差事前電                                                                                                    | <b>非批流程</b>                                                                                       |                         |                                                                                                    |   |
|                                                                                    |                                                                                                    | 1 上传出差人员名单                                                                                                    | 出差人员名                                                                                             | 单模板下载                   |                                                                                                    |   |
|                                                                                    | 出差人信息•                                                                                                    | 姓名                                                                                                    | 部门                                                                                                | 职务                      |                                                                                                    |   |
|                                                                                    |                                                                                                    | 曹诗文 × 🛃 计                                                                                                    | 制财务处 > 科员                                                                                         |                         |                                                                                                    |   |
|                                                                                    | ● 如有其<br>是否经费部门的 ● 如有其                                                                                                    | 它相关说明,请点击 <u>备往</u> ,或直接 <u>批注</u> 在填;                                                                                                    | 长内容处                                                                                              | > >                     |                                                                                                    |   |
|                                                                                    | "一支笔"; 0元版本<br>                                                                                                    | ·课作后, 流程将转到以下步骤<br>门审批: 办理人 请选择                                                                                                    | v (*) ?                                                                                           |                         |                                                                                                    |   |
|                                                                                    | JAN USEN                                                                                                    |                                                                                                    |                                                                                                   |                         |                                                                                                    |   |
|                                                                                    | 拟定出差                                                                                                    |                                                                                                    | 取消 好                                                                                              |                         |                                                                                                    |   |
|                                                                                    | 出差事由*                                                                                                    | 参加会议                                                                                                    |                                                                                                   |                         |                                                                                                    |   |
|                                                                                    | 是否租车+                                                                                                    | ○ <u>是</u>                                                                                                    | ● 否                                                                                               |                         |                                                                                                    |   |
|                                                                                    | 是否有住宿发票。                                                                                                    | •是                                                                                                    | ○否                                                                                                |                         |                                                                                                    |   |
|                                                                                    | 是否乘坐飞机。                                                                                                    | ○是                                                                                                    | • 否                                                                                               |                         |                                                                                                    |   |
|                                                                                    | 是否超标准来坐交通工具*                                                                                                    | ○是 公弗部门宙                                                                                                    | ● 否<br>批                                                                                          |                         |                                                                                                    |   |
|                                                                                    | 审批意见*                                                                                                    | 年批人•                                                                                                    | 10 审批日期+                                                                                          |                         |                                                                                                    |   |
|                                                                                    | 备注                                                                                                    |                                                                                                    |                                                                                                   |                         |                                                                                                    |   |
|                                                                                    |                                                                                                    | 分管校领导国                                                                                                    | <b>軍批</b>                                                                                         |                         |                                                                                                    |   |
|                                                                                    | 审批意见•                                                                                                    | 审批人•                                                                                                    | 审批日期•                                                                                             |                         |                                                                                                    |   |
| iz # # E                                                                           | はす<br>WMINSTY  中首页  ピ                                                                                                    | 日服务事项 ▲ 我的事项 ♡ 个人                                                                                                    | <b>收藏</b>                                                                                         | 1.                      | 📑 🕐 注明 ⑦ 帮助                                                                                                    |   |
| CON LA X 4 E                                                                       | は大学 Gr 首页 C                                                                                                    | 3 服务事项                                                                                                    | 收藏<br>请输入影要最找的待                                                                                   | ▲ *<br>D-事项的关键字         |                                                                                                    | Ī |
| CON LA S 4 L<br>Receive versions ver                                               | よる 中首页 E                                                                                                    | ● 服务事项                                                                                                    | 收藏<br>请输入影要直线的待                                                                                   | ▲ ■<br>D事15的关键字         | ※ ① 注明 ② 用助                                                                                                    |   |
| COM CARACTER AND A COMPANY                                                         | 大る 中首页 E                                                                                                    | <ul> <li>● 服务事项</li> <li>● 我的事项</li> <li>● 个人</li> <li>● 待办事項</li> <li>○ 进行中事项</li> <li>○</li> </ul>                                                                                                    | 牧藏<br>请输入S要查找的待<br>已完成事项   ✓ 抄送事项                                                                 | ▲ *                     | **** (*) 注約 (*) 科助                                                                                                    |   |
| <ul> <li>         · 我申请的事项     </li> </ul>                                         |                                                                                                    | <ul> <li>● 服务事项</li> <li>● 我的事项</li> <li>● 个人</li> <li>● 待办事项</li> <li>○ 进行中事项</li> <li>●</li> </ul>                                                                                                    | 牧藏<br>请能入您要自找的持<br>已完成事项                                                                          | ▲ • >>事项的关键字 +中项的关键字    | () 注射 () 相助<br>()<br>()                                                                                                    |   |
| <ul> <li>我申请的事项</li> </ul>                                                         | <u>ける</u> 中 首页 E<br>mmmmr 中 首页 E                                                                                                    | <ul> <li>● 授务事项</li> <li>● 授务事项</li> <li>● 代分事项</li> <li>● 供分事项</li> <li>● 进行中事项</li> <li>● 出行中事项</li> </ul>                                                                                                    | 牧蔵<br>(清給入窓要盘北的待)<br>日完成事項                                                                        | ▲ * 小平项的关键字 全选          |                                                                                                    |   |
| <ul> <li>我申请的事项</li> <li>事项</li> </ul>                                             | <u>ける</u> 中 首页 日<br>mmmmr 中 首页 日<br>1                                                                                                    | <ul> <li>● 競券事項</li> <li>● 税力事項</li> <li>● 税力事項</li> <li>● 进行中事項</li> <li>● 出行中事項</li> <li>● 出行中事項</li> </ul>                                                                                                    | 牧蔵<br>道徳入冬要産技的特<br>已完成事項    日完成事項   ○   財间                                                        | ▲ +<br>小平顶的关键字<br>全选    | <ul> <li>学 ① 注前 ⑦ 前助</li> <li>① 注前 ② 前助</li> <li>② 点面</li> <li>② 点面</li> <li>③ 点面</li> <li>○ 注前 ② 前助</li> </ul>                                                                                                    |   |
| <ul> <li>我申请的事项</li> <li>事项</li> <li>③ 公务出差事前</li> </ul>                           | ★★★★ ① 首页 ①<br>● 首页 ②<br>■<br>■<br>単<br>二<br>■<br>単<br>二<br>一<br>二<br>一<br>二<br>一<br>二<br>一<br>二<br>二<br>二<br>二<br>二<br>二<br>二<br>二<br>二<br>二<br>二<br>二<br>二                                                                                                    | <ul> <li>         ・ 服务事项         <ul> <li>             ・ 我的事项             </li> <li>             ・ 我的事项             </li> <li>             ・ 我的事项             </li> <li>             ・ 我的事项             </li> <li>             ・ 我的事项             ・ ① 进行中事项             ・ ①             ・</li></ul></li></ul> | 文蔵<br>道徳入学要意找的特<br>已完成事項   日前                                                                     | ▲ •<br>→ 耶页的关键字<br>全选   | <ul> <li>ジェ音 ⑦ 相助</li> <li>(Q)</li> <li>(Q)</li> <li>(Q)</li> <li>(D)</li> <li>(D)</li></ul>                                                                             |   |
| <ul> <li>我申请的事项</li> <li>事项</li> <li>(週、号): 14356663</li> </ul>                    | ★ ★ 前次 C 前次 C 前次 C 前次 C 前次 C 前次 C 前次 C 前                                                                                                    | <ul> <li>● 服务事项</li> <li>● 我的事项</li> <li>● 个人</li> <li>● 待办事項</li> <li>● 进行中事项</li> <li>● 当前步骤</li> <li>申请人确认</li> </ul>                                                                                                    | 文蔵                                                                                                |                         | <ul> <li>ジェ油 ③ 州助</li> <li>() 注助 ③ 州助</li> <li>()</li> <li>()</li> <li>(</li></ul>                                                                                                    |   |
| <ul> <li>         · 秋申请的事项         · 丁         · 丁         · 丁</li></ul>           | ★ ○ 首页 C<br>● 首页 C<br>■ 前次<br>■ 前次<br>■ 前<br>■ 前次<br>■ 前<br>■ 前次<br>■ 前次<br>■ 前次<br>■ 前次<br>■ 前次<br>■ 前<br>第<br>第<br>第<br>前<br>■ 前次<br>■ 前<br>第<br>第<br>前<br>第<br>第<br>前<br>第<br>第<br>前<br>第<br>第<br>第<br>第<br>第<br>第<br>第<br>第<br>第<br>第                                | <ul> <li>● 股方事项 ○ 我的事项 ○ 个人</li> <li>● 待方事項 ○ 进行中事项 ○</li> <li>当前步骤</li> <li>申请人希认</li> </ul>                                                                                                    | 文蔵                                                                                                | ▲ ・<br>>車項的关键字<br>全选    | <ul> <li>ジェ第 ⑦ 州助</li> <li>①</li> <li>二、</li> <li>二、</li></ul>                                                                                                    | - |
| <ul> <li>         · 秋申请的事项         ·         ·         ·</li></ul>                 | ★ ○ 首页 C<br>★ ○ 首页 C<br>■ 前次<br>■ 前次<br>■ 前<br>■ 前次<br>■ 前次<br>■ 前次<br>■ 前次<br>■ 前次<br>■ 前次<br>■ 前<br>■ 前<br>第<br>第<br>第<br>第<br>第<br>第<br>第<br>第<br>第<br>第<br>第<br>第<br>第<br>第<br>第<br>第<br>第<br>第<br>第 | 服务事项     ● 我的事项     ● 个人       ● 侍か事項     ● 法行中事項     ●       当前步骤     申请人确认       当前步骤                                                                                                    | 文蔵<br>道輸入※要責托的許<br>已完成事項  √ 好送事项<br>□<br>□<br>□<br>□<br>□<br>□<br>□<br>□<br>□<br>□<br>□<br>□<br>□ | ▲ •<br>>車项的关键字<br>全选    | ・・・・・・・・・・・・・・・・・・・・・・・・・・・・・・・・・・・・                                                                                                    |   |
| <ul> <li>         · 我申请的事项         · 我申请的事项         · - 我申请的事项         ·</li></ul> | ★ ○ 首页 C<br>● 首页 C<br>■ 前次<br>■ 前次<br>■ 前<br>■ 前<br>■ 前<br>■ 前<br>■ 前<br>■ 前<br>■ 前<br>■ 前                                                       | <ul> <li>● 待か事項</li> <li>● 待か事業</li> <li>● 造行中事項</li> <li>● 油行中事項</li> <li>● 油前步骤</li> <li>申请人输认</li> <li>当前步骤</li> </ul>                                                                                                    | 文蔵<br>(油絵入SS要曲地的)<br>                                                                             | ▲ ・<br>>FFURDD关键字<br>全选 | <ul> <li>※ (*) 注助 (*) 単助</li> <li>(*) 注助 (*) 単助</li> <li>(*) 注助 (*) 単助</li> <li>(*) 注助 (*) 単助</li> <li>(*) 単助</li> <li>(</li></ul> |   |
| <ul> <li>         · 我申请的事项         · 我申请的事项         · - 我申请的事项         ·</li></ul> | ▲ 前次 C<br>● 首次 C<br>■ 前次 C<br>■ 前次<br>■ 前次<br>■ 前<br>■ 前<br>■ 前<br>■ 前<br>■ 前<br>■ 前<br>■ 前<br>■ 前                                               | <ul> <li>● 除分事项 ○ 找約事项 ○ 个人</li> <li>● 除分事项 ○ 进行中事项 ○</li> <li>当前步骤</li> <li>当前步骤</li> </ul>                                                                                                    | 文蔵<br>(清徳入55要自共的)待                                                                                | ▲ •<br>→ 平顶的关键字<br>全选   | ・・・・・・・・・・・・・・・・・・・・・・・・・・・・・・・・・・・・                                                                                                    |   |

|                                                                                                    |                 |                                                                                                    |                                                                                                    |                                                                | 6840                                                                                                    |
|----------------------------------------------------------------------------------------------------|-----------------|----------------------------------------------------------------------------------------------------|----------------------------------------------------------------------------------------------------|----------------------------------------------------------------|----------------------------------------------------------------------------------------------------|
| 「こまゆをナ                                                                                                    |                 |                                                                                                    |                                                                                                    |                                                                | 本步骤可以打印,请在办理完成后再打印<br>我知道了 □不再提示                                                                                                    |
|                                                                                                    | 公务出差事           | 前审批流程                                                                                                    |                                                                                                    |                                                                |                                                                                                    |
|                                                                                                    |                 |                                                                                                    | 出差人员名                                                                                                    | 单模板下载                                                          |                                                                                                    |
| 出差人信息•                                                                                                    | 姓名              | 部门                                                                                                    |                                                                                                    | 职务                                                             |                                                                                                    |
| 县丕经弗部门的普政东表人                                                                                                    |                 | 计划财务处                                                                                                    |                                                                                                    | 科员                                                             | -                                                                                                    |
| "一支笔"共同出差。                                                                                                    | ◎是◎否            | 经费来源部门•                                                                                                    |                                                                                                    | 计划财务处                                                          |                                                                                                    |
| 预计出差开始时间+                                                                                                    | 2024-05-24      | 预计出差结束时间。                                                                                                    | •                                                                                                    | 2024-05-25                                                     | -                                                                                                    |
| 拟定出差路线*                                                                                                    |                 | 徐州一南京一徐州                                                                                                    | н                                                                                                    |                                                                | Q                                                                                                    |
| 出差事由*                                                                                                    |                 | 参加会议                                                                                                    |                                                                                                    |                                                                |                                                                                                    |
| 是否租车•                                                                                                    |                 | 〕是                                                                                                    | 0 否                                                                                                    |                                                                |                                                                                                    |
| 是否有住宿发票*                                                                                                    | (               | 是                                                                                                    | 0 否                                                                                                    |                                                                |                                                                                                    |
| 是否乘坐飞机•                                                                                                    |                 | 是                                                                                                    | 0 否                                                                                                    |                                                                |                                                                                                    |
| 是否超标准乘坐交通工具*                                                                                                    |                 | 是                                                                                                    | . 否                                                                                                    |                                                                |                                                                                                    |
|                                                                                                    | 经费部             | 们审批                                                                                                    |                                                                                                    |                                                                |                                                                                                    |
| 审批意见* 同                                                                                                    | 意 审批人*          | 新的                                                                                                    | 审批日期*                                                                                                    | 2024-05-23                                                     | _                                                                                                    |
| 番 注                                                                                                    | 八曲神六            | же. <del>с</del> ии                                                                                                    |                                                                                                    |                                                                |                                                                                                    |
| фщет.                                                                                                    |                 | X() + 10                                                                                                    | 92-14 C3 149                                                                                                    |                                                                |                                                                                                    |
| <b>备注</b><br>请提醒: 标注•为必填选项                                                                                                    |                 |                                                                                                    |                                                                                                    |                                                                | IRA 9 (1 15944<br>(2) 11 12 12 12 12 12 12 12 12 12 12 12 12                                                                                                    |
| 倍注<br>情望欄: 特注•考炎集造項                                                                                                    |                 |                                                                                                    | _                                                                                                    |                                                                | <ul> <li>減点り1130000</li> <li>第 書 ● 〇</li> <li>本歩度可以打印, 請在办理完成后再打印</li> </ul>                                                                                                    |
| 倍注<br>編編: 校注+方必須進改<br>()<br>()<br>()<br>()<br>()<br>()<br>()<br>()<br>()<br>()<br>()<br>()<br>()                                                                                                    | ≩<br>□<br>□     | 前审批流程                                                                                                    |                                                                                                    |                                                                | <ul> <li>         ・成長号 1150%         ・「「「「」」」         ・「」」         ・「」」         ・「」」         ・「」         ・「」         ・「」         ・「」         ・「」         ・「」         ・「」         ・「」         ・「」         ・「」         ・「」         ・「」         ・「」         ・「」         ・「」         ・         ・         ・</li></ul>                                                                                                    |
| <ul> <li>部注</li> <li>部注→方反填送項</li> <li>詳述→方反填送項</li> <li>ごび ぶ ゆ だ ナ</li> <li>auvase Notesat, UNIVERSY</li> </ul>                                                                                                    | ≩<br>□<br>公务出差事 | ■前审批流程<br>□                                                                                                    |                                                                                                    |                                                                | ※未外1153000<br>● 日 ● ●<br>本歩数可以打印,请在办理完成后将打印<br>我知道了 □ 不再提示                                                                                                    |
| 倍注<br>据題: 林注+方反填造項                                                                                                    | ≩<br>公务出差事      | 動审批流程                                                                                                    | 山源人祭                                                                                                    | ·<br>公平規板下載<br><b>联功</b>                                       | 准永り115000 記載 日本歩戦可以打印、請在办理完成局所打印 我知道了 二不再提示                                                                                                    |
| 倍注<br>[編]: 特注+方反填造項<br>[編]: 特注+方反填造項<br>[<br>[<br>[<br>[<br>[<br>]<br>[<br>]<br>[<br>]<br>[<br>]<br>[<br>]<br>[<br>]<br>[<br>]<br>[                                                                                                    | ≩<br>公务出差事      | 前审批流程                                                                                                    | 山泥大路                                                                                                    | 之年機板下載<br><b>联络</b><br>科硕                                      | 注水や115000 ② 副 ● ○ 本歩鑽可以打印,請在办現完成局預印 我知道了 □ 不再展示                                                                                                    |
| <ul> <li>審注</li> <li>審注</li> <li>・ 市支・市交単時式</li> <li>・</li> <li>・</li></ul>                                                                                                    | X务出差引           | 前审批流程                                                                                                    | 山東大第一                                                                                                    | 2.<br>2.<br>2.                                                 | 席より115000 ▲歩號可以打印,請在办現完成后所打印 泉知道了 □不用展示                                                                                                    |
| <ul> <li>倍注</li> <li>増減: 株注:●方反集造式</li> <li>(○)</li> <li>(○)</li> <!--</td--><td></td><td><b>季前审批流程</b><br/>第11章<br/>前家多金<br/>"#TED" 校研。 级色可以起</td><td>山東大第1</td><td>2024-05-25</td><td>北水 1 115000     マー・     マー・     ・     マー・     ・     ・     ・     ・     ・     ・     ・     ・     ・     ・     ・     ・     ・     ・     ・     ・     ・     ・     ・     ・     ・     ・     ・     ・     ・     ・     ・     ・     ・     ・     ・     ・     ・     ・     ・     ・     ・     ・     ・     ・     ・     ・     ・     ・     ・     ・     ・</td></ul> |                 | <b>季前审批流程</b><br>第11章<br>前家多金<br>"#TED" 校研。 级色可以起                                                                                                    | 山東大第1                                                                                                    | 2024-05-25                                                     | 北水 1 115000     マー・     マー・     ・     マー・     ・     ・     ・     ・     ・     ・     ・     ・     ・     ・     ・     ・     ・     ・     ・     ・     ・     ・     ・     ・     ・     ・     ・     ・     ・     ・     ・     ・     ・     ・     ・     ・     ・     ・     ・     ・     ・     ・     ・     ・     ・     ・     ・     ・     ・     ・     ・ |
| <ul> <li>倍注</li> <li>福祉・市会県造売</li> <li>「日本 から会県造売</li> <li>「日本 から会県売</li> <li>「日本 かららままま</li> <li>「日本 かららままま</li> <li>「日本 からうまま</li> <li>「日本 からうまま</li> <li>「日本 からまま</li> <li>「日本 からうまま</li> <li>「日本 からまま</li> <li>「日本 からまま</li> <li>「日本 からまま</li> <li>「日本 からま</li> <li>「日本 からま&lt;</li></ul>                                                                                                    |                 |                                                                                                    | 白龙大桥                                                                                                    | 2014年後期下載<br><b>联務</b><br>利項<br>計划期序発<br>20124-05-25           | 派名号:185000 第二章 章 章 本歩選可以打印、請在办理完成成而打印 我知道了 二不得根示                                                                                                    |
| 低注<br>構建: 作法・方女集造表<br>構築: 作法・方女集造表<br>になった女集造表<br>になった女集造会会<br>出際人信息・<br>単常人信息・<br>単常人信息・<br>現古出幾年始的词の<br>和定出差路线・<br>出発表に                                                                                                    |                 | 新前审批流程<br>第11年代報告報<br>前期考察<br>「打印"校祖, 您也可以相<br>发打印。<br>关闭功能关闭本页                                                                                                    | 由憲人於(                                                                                                    | 20年機数下載<br>取分<br>計划則务处<br>2024-05-25                           | RA型 155000 本歩電可以打印,請在办理完成屆所打印<br>我知道了 一不再提示                                                                                                    |
| 低注<br>構建: 作法・方女集造表<br>構築: 作法・方女集造表<br>になった女集造表<br>になった女<br>になった女<br>になった<br>になった女<br>になった<br>になった<br>になった<br>になった<br>になった<br>になった<br>になった<br>になった<br>になった<br>になった<br>になった<br>になった<br>になった<br>になった<br>にの<br>にの<br>にの<br>にの<br>にの<br>にの<br>にの<br>にの<br>にの<br>にの                                                                                                    |                 | ■前申批流程<br>■前申批流程<br>■<br>#引即"按祖。您也可以相<br>反打印-<br>英刊和"按祖。"<br>英国时务处<br>一<br>一<br>一<br>一<br>一<br>一<br>一<br>世<br>同<br>考<br>处<br>一<br>、<br>世<br>一<br>同<br>一<br>、<br>世<br>一<br>同<br>一<br>、<br>世<br>一<br>同<br>一<br>、<br>一<br>一<br>日<br>同<br>务<br>处<br>一<br>一<br>日<br>同<br>务<br>处<br>一<br>一<br>日<br>同<br>务<br>处<br>一<br>一<br>日<br>日<br>务<br>处<br>一<br>一<br>日<br>日<br>务<br>处<br>一<br>一<br>日<br>日<br>务<br>处<br>一<br>一<br>日<br>日<br>务<br>文<br>一<br>一<br>一<br>日<br>日<br>予<br>し<br>一<br>日<br>日<br>、<br>二<br>日<br>一<br>、<br>日<br>一<br>、<br>日<br>一<br>、<br>日<br>一<br>一<br>日<br>日<br>一<br>、<br>日<br>一<br>一<br>日<br>一<br>一<br>日<br>日<br>一<br>一<br>、<br>二<br>一<br>一<br>一<br>一<br>日<br>一<br>一<br>一<br>一<br>一<br>日<br>一<br>一<br>一<br>日<br>一<br>一<br>一<br>一<br>一<br>一<br>一<br>日<br>二<br>一<br>一<br>一<br>一<br>一<br>一<br>一<br>一<br>一<br>一<br>一<br>一<br>一                                                                                                    | 由憲人約1<br>与来在<br>打印                                                                                                    | 2024年版下就<br>解決<br>計划則多处<br>2024-05-25                          | R&型、150% 不歩電可以打印、請在办理完成屆所打印<br>表知道了 一不再展示                                                                                                    |
| <ul> <li>審注</li> <li>審注・方交集造業</li> <li>講座・方交集造業</li> <li>「二支集を大大、</li> <li>上支集を大振していていていていていていていていていていていていていていていていていていてい</li></ul>                                                                                                    |                 | 5前)申批流程<br>第1<br>計划時多後<br>計划時7後間、忽也可以相<br>支打印。<br>次間功億次間本页                                                                                                    | ш≅.人%1<br>§*.¢:<br>ЛПР<br>                                                                                                    | 客単規数下載<br><b>解弦</b><br>料位<br>計址期券発<br>2024-05-25               |                                                                                                    |
| <ul> <li>航注</li> <li>航道館: 作述・方女県告究</li> <li>建築・方女県告究</li> <li>建築・方女県告究</li> <li>建築・方女県市大大</li> <li>二支第・大内山地</li> <li>加速の低ぎ、2000年の、1000円の</li> <li>加速出線活動・</li> <li>加速出線活動・</li> <li>現応出線活動・</li> <li>最否相生・</li> <li>最否相生・</li> <li>最否相生の</li> <li>最否相生の</li> <li>最否相生の</li> <li>最否相生の</li> <li>最否相生の</li> </ul>                                                                                                    |                 | <ul> <li>         ・前の申批流程         ・前の申批流程         ・前の時多を         ・計句時多を         ・計句時多を         ・計句時多を         ・計句時多を         ・         ・         ・</li></ul>                                                                                                    | 山道人族1<br>与来在<br>打印<br>一 否<br>《 否<br>《 否                                                                                                    | 客単数を下載<br><b>解弦</b><br>利益<br>计划財务を<br>2024-05-25               |                                                                                                    |
|                                                                                                    |                 | 新期目前 新期目前                                                                                                    | 山志人祭 (<br>今来在<br>百百一百百一百百一百百一百百一百百一百百一百百一百百一百百一百百一百百一百百一                                                                                                    | SP模板下载<br>取35<br>科玩<br>计划附务处<br>2021-05-25                     |                                                                                                    |
|                                                                                                    |                 | <ul> <li>         ・         ・         ・</li></ul>                                                                                                    | 山志人祭:                                                                                                    | S学领版下载<br>取为<br>利利<br>12014-05-25                              |                                                                                                    |
| 裕達           構題:         **法・カぐ集造、           構題:         **法・カぐ集造、           第二次ので、ないない、いいない、         ************************************                                                                                                    |                 | 日前申批流程<br>第11年<br>(注朝考金)<br>(注朝考金)<br>(注)<br>(注朝考金)<br>(注)<br>(注)<br>(注)<br>(注)<br>(注)<br>(注)<br>(注)<br>(注)<br>(注)<br>(注                                                                                                    | 山志人祭:<br>年来在<br>百四<br>香<br>香<br>香<br>香<br>香<br>香<br>香                                                                                                    | S单模版下载<br>取35<br>科技<br>2024-05-25<br>2024-05-25<br>2024-05-23  |                                                                                                    |
| 裕達         ●           構題:         **法*方く場迭         ●           構題:         **ご*方く場迭         ●           第二次ので、なのままし、このであい、なのまし、このであい、なのまし、このであい、なのまし、このであい、なのまし、このであい、なのまし、このであい、なのまし、このであい、なのまし、このであい、なのまし、このであい、ない、なのない、なのまし、このであい、ない、ない、ない、ない、ない、ない、ない、ない、ない、ない、ない、ない、ない                                                                                                    |                 | 事前审批流程   新聞   新聞                                                                                                    | 出意大赦<br>等来在<br>有<br>一<br>一<br>百<br>一<br>一<br>百<br>一<br>一<br>百<br>一<br>一<br>百<br>一<br>一<br>一<br>二<br>一<br>一<br>二<br>二<br>一<br>二<br>二<br>一<br>二<br>一                                                                                                    | 2024-05-23                                                     | RA や J 150000 本歩環可以打印、請在办理定成成所打印<br>我加速了 一不得表示                                                                                                    |
| 裕達         ●           韓雄語: **法*方女場迭ズ         ●           韓雄語: **法*方女場迭ズ         ●           「「「「「」」」」」、「」」」、「」」」、「」」、「」」、「」」、「」」、「」                                                                                                    |                 | 事前审批流程   新   新   新   新   新    新    新    新    新    新    新    新    新   新    新   新    新   新    新   新    新   新   新 </td <td><ul> <li>出差入集</li> <li>等来在</li> <li>有</li> <li>有</li> <li>有</li> <li>有</li> <li>有</li> <li></li> <li><td>2024-05-23</td><td>R や 1 store 本歩環可以打印、請在办理:完成応再打印<br/>我知道了 一不得表示</td></li></ul></td> | <ul> <li>出差入集</li> <li>等来在</li> <li>有</li> <li>有</li> <li>有</li> <li>有</li> <li>有</li> <li></li> <li><td>2024-05-23</td><td>R や 1 store 本歩環可以打印、請在办理:完成応再打印<br/>我知道了 一不得表示</td></li></ul> | 2024-05-23                                                     | R や 1 store 本歩環可以打印、請在办理:完成応再打印<br>我知道了 一不得表示                                                                                                    |
| 裕達         ●           韓雄語: **法*方女場告ズ         ●           韓雄語: **法*方女場告ズ         ●           「「「「「「」」」」」」」」         ●           「「」」」」」         ●           「「」」」」」         ●           「「」」」」」         ●           「「」」」」」         ●           「「」」」」」         ●           「「」」」」」」         ●           「「」」」」」         ●           「「」」」」」         ●           「「」」」」」         ●           「「」」」」         ●           「「」」」」         ●           「「」」」         ●           「「」」」         ●           「「」」」」         ●           「「」」」」         ●           「」」」         ●           「」」」         ●           「」」」         ●           ●         ●           ●         ●           ●         ●           ●         ●           ●         ●           ●         ●           ●         ●           ●         ●           ●         ●           ●         ●           ●         ●           ●                                                                                                    |                 | 事前审批流程   第前审批流程   第11回 校祖、 您也可以有   次用功能火间本页   第   第   第   第   第   第   第   第   第   第   第   第   第   第   第   第   第   第 </td <td>出志人於:<br/></td> <td>2014년80 F 和<br/>新分<br/>利公<br/>計划附务地<br/>20124-05-23<br/>20124-05-23</td> <td></td>                                                                                                    | 出志人於:<br>                                                                                                    | 2014년80 F 和<br>新分<br>利公<br>計划附务地<br>20124-05-23<br>20124-05-23 |                                                                                                    |

四、手机端操作流程

登录【爱师大】—服务大厅—点击"服务事项"—打开 "公务出差事前审批流程"—填写相关信息(出差人数较多 时可选择 excel 模板导入出差人信息)—选择提交—按审批 要求选择审批人(无特殊情况,部门选择单位正职、学院选 择书记或院长审批) —审批完成后,打开服务大厅,在"个 人中心"代办事项中点击打开已审批完成的流程—点击确认 —选择打印。

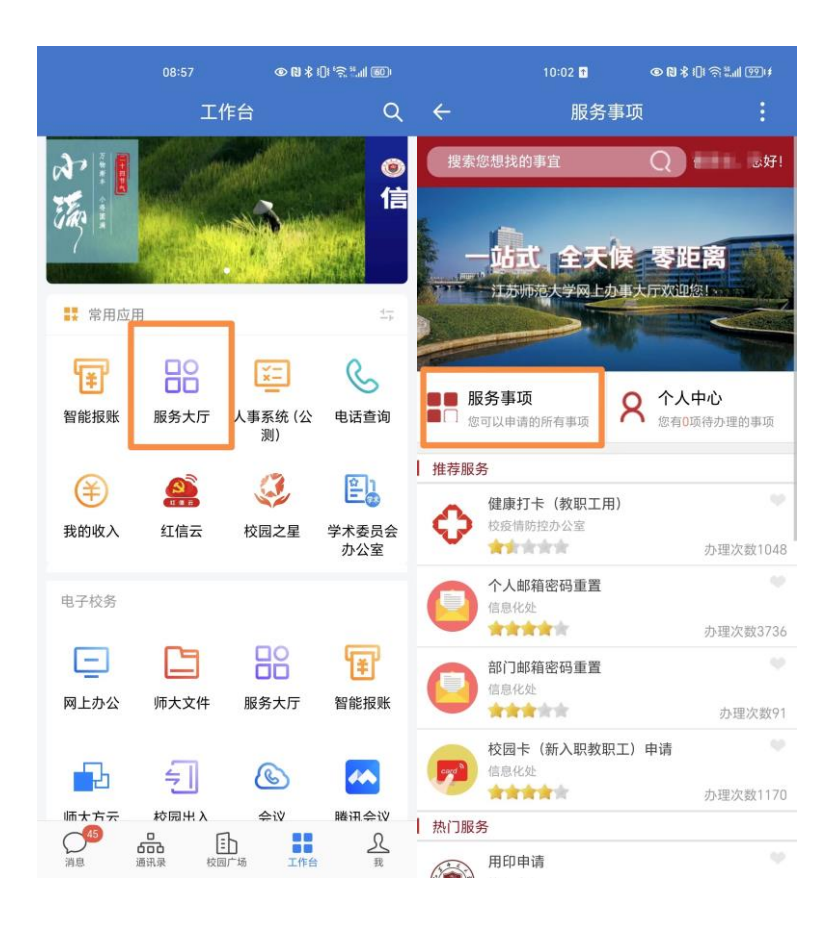

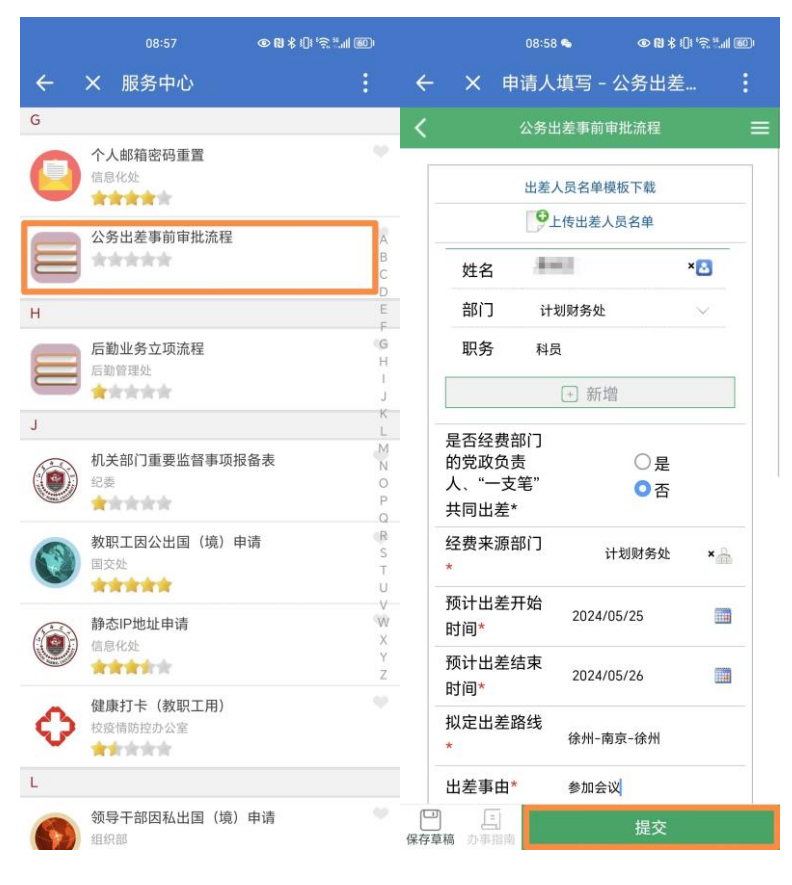

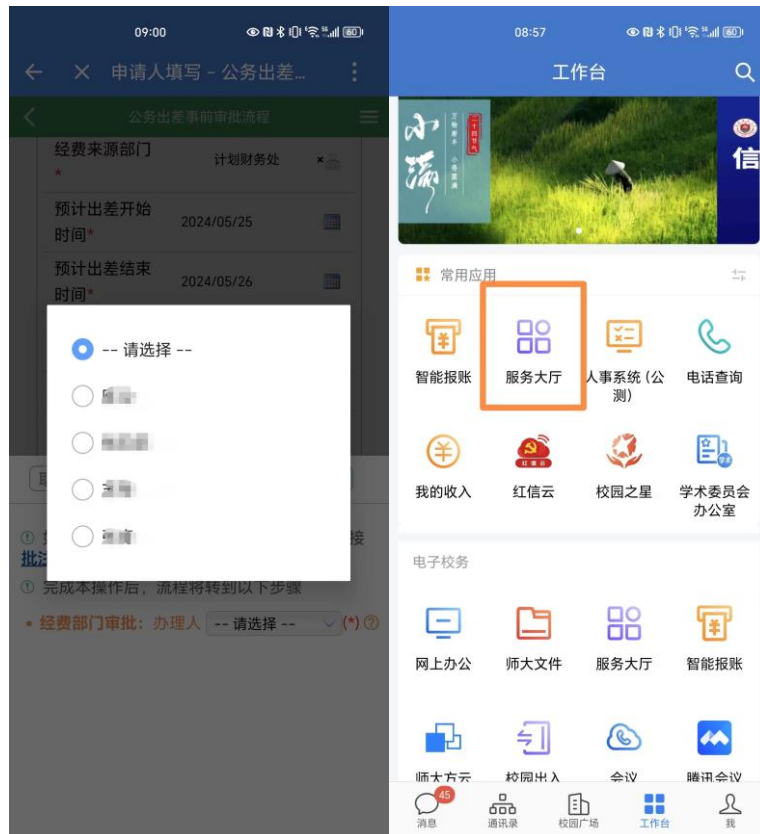

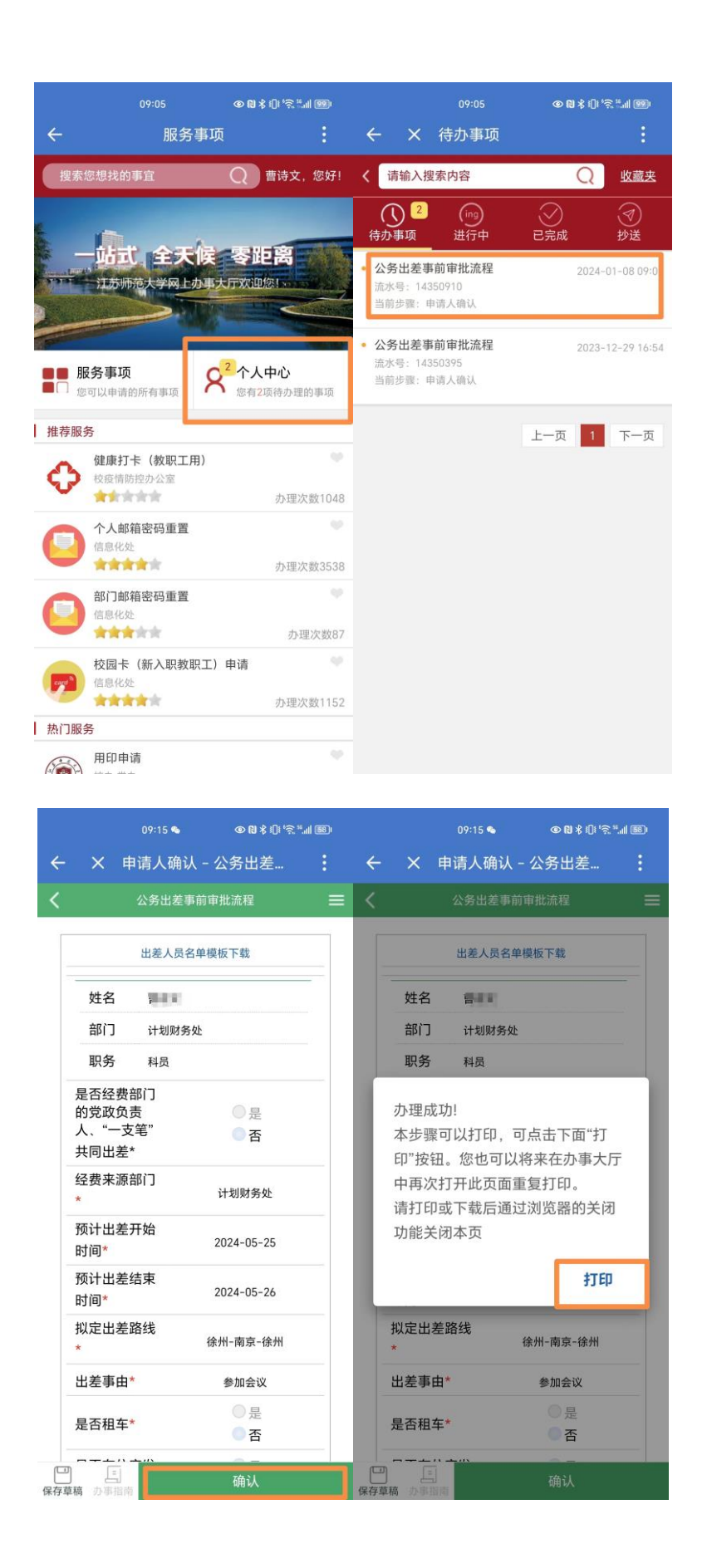